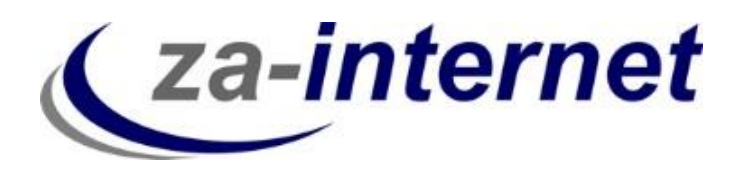

23.10.2013

# Einrichten eines E-Mail-Kontos unter Windows Live Mail mit der IMAP-Funktion

za-internet GmbH

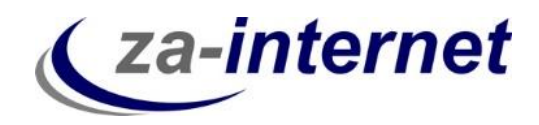

## Einrichtung eines Mail-Kontos mit der IMAP-Funktion unter Windows Live Mail

#### 1. Voraussetzungen

Um auf Ihre Mailbox zugreifen zu können benötigen Sie drei Dinge:

- Einen Computer mit Internetzugang
- Ihren Benutzernamen mit Passwort, den Sie bei Vertragsabschluss von uns erhalten.
- Windows Live Mail

### 2. Kurze Erläuterung der IMAP-Funktion

IMAP ist Wenn Sie das Protokoll IMAP in Ihrem E-Mail-Programm (Outlook) nutzen, bleiben die E-Mails auf dem Server liegen. Dadurch können Sie jederzeit auch von einem anderen Computer (oder auch Smartphone) über ein E-Mail-Programm auf Ihre E-Mails zugreifen.

Durch die Verwendung von IMAP ist sichergestellt, dass der Stand Ihrer E-Mails auf all Ihren Geräten (z.B. Computer, Smartphone, Tablet PC) sowie zwischen Ihrem E-Mail-Programm und Ihrem E-Mail Center immer gleich ist. Bereits gelesene E-Mails sind auch auf den anderen Computern als gelesen markiert und Sie können überall auf Ihre versendeten E-Mails zugreifen.

Darüber hinaus können Sie auch Ordnerstrukturen und Filterregeln über alle Geräte synchron halten. Löschen Sie auf einem Gerät eine E-Mail, wird diese Mail auch auf den anderen Geräten gelöscht(sofern Sie in Ihrem E-Mail-Programm keine anderen Einstellungen vornehmen).

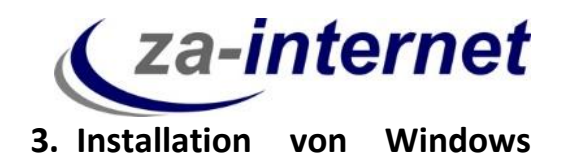

#### Live Mail unter Windows 7

Falls Sie Windows Live Mail auf Ihren Rechner noch nicht heruntergeladen haben, gehen Sie bitte wie folgt vor:

Klicken Sie auf Start, und geben Sie in der Suchleiste "Windows Essential" ein. Als Ergebnis sollte nun "Windows Live Essentials aus dem Internet herunterladen" erscheinen. Bitte klicken Sie drauf.

| Systemsteuerung (1)                                      |  |  |
|----------------------------------------------------------|--|--|
| 🔠 Windows Live Essentials aus dem Internet herunterladen |  |  |
|                                                          |  |  |
|                                                          |  |  |
|                                                          |  |  |
|                                                          |  |  |
|                                                          |  |  |
|                                                          |  |  |
|                                                          |  |  |
|                                                          |  |  |
|                                                          |  |  |
|                                                          |  |  |
|                                                          |  |  |
| 0                                                        |  |  |
| Wertere Ergebnisse anzeigen                              |  |  |
| Windows essential × 🕐 Herunterfahren                     |  |  |
|                                                          |  |  |
|                                                          |  |  |

Sie werden nun auf http://windows.microsoft.com/de-de/windows-

<u>live/essentials</u> weitergeleitet. Auf dieser Seite können Sie sich nun "Windows Essentials" herunterladen. Folgende .exe-Datei sollte es sein.

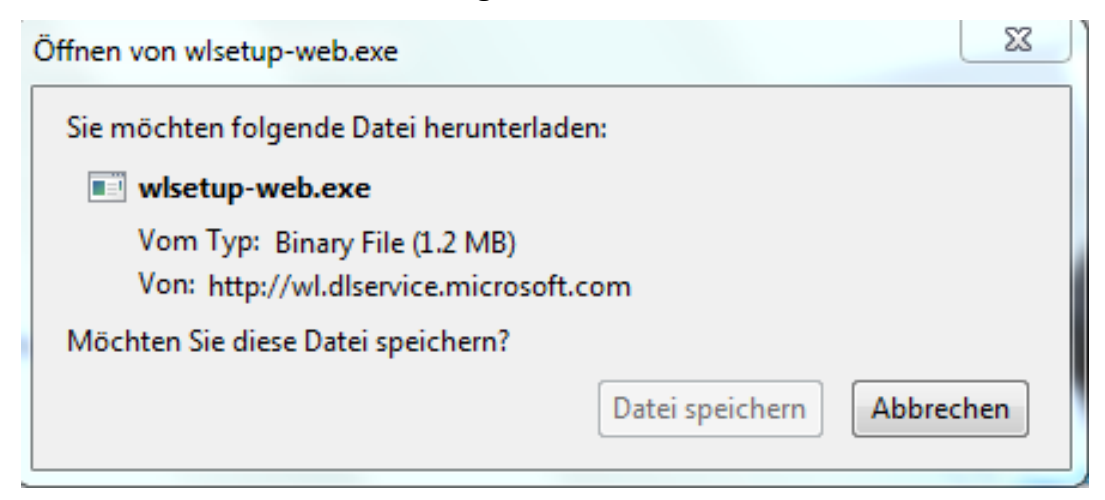

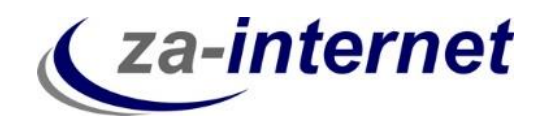

Wenn Sie diese Datei runtergeladen haben, starten Sie diese. Nun können Sie entscheiden, welche Programme sie installiert haben möchten. Für die Einrichtung eines E-Mail-Kontos benötigen sie unter diesen Programmen "Mail".

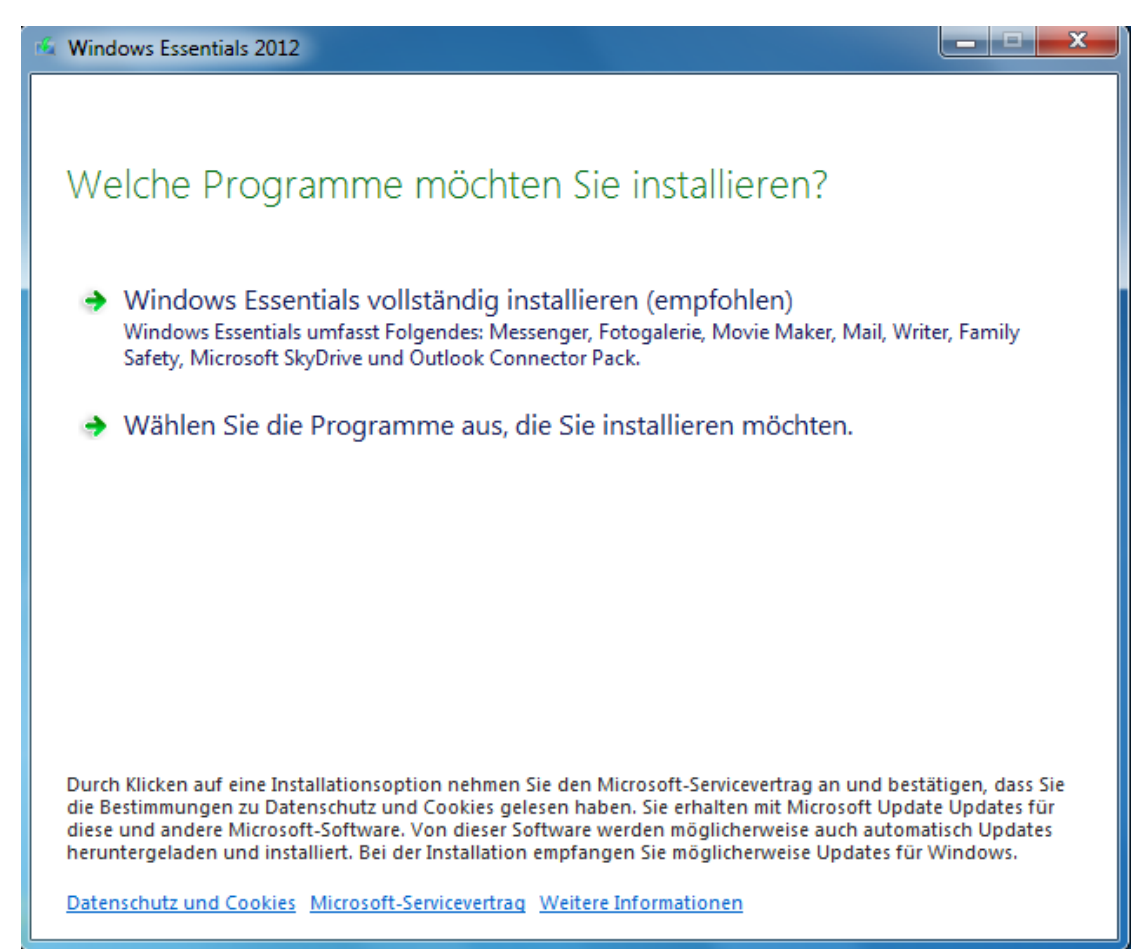

Ihre ausgewählte(n) Programm(e) werden nun installiert.

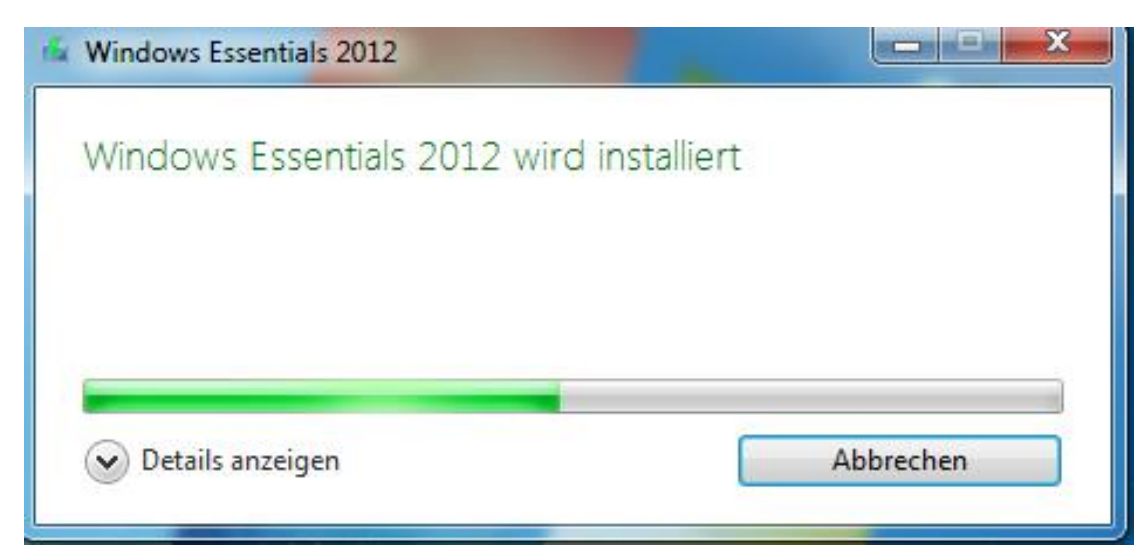

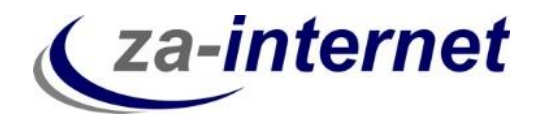

Folgendes Fenster sollte nach der erfolgreichen Installation erscheinen:

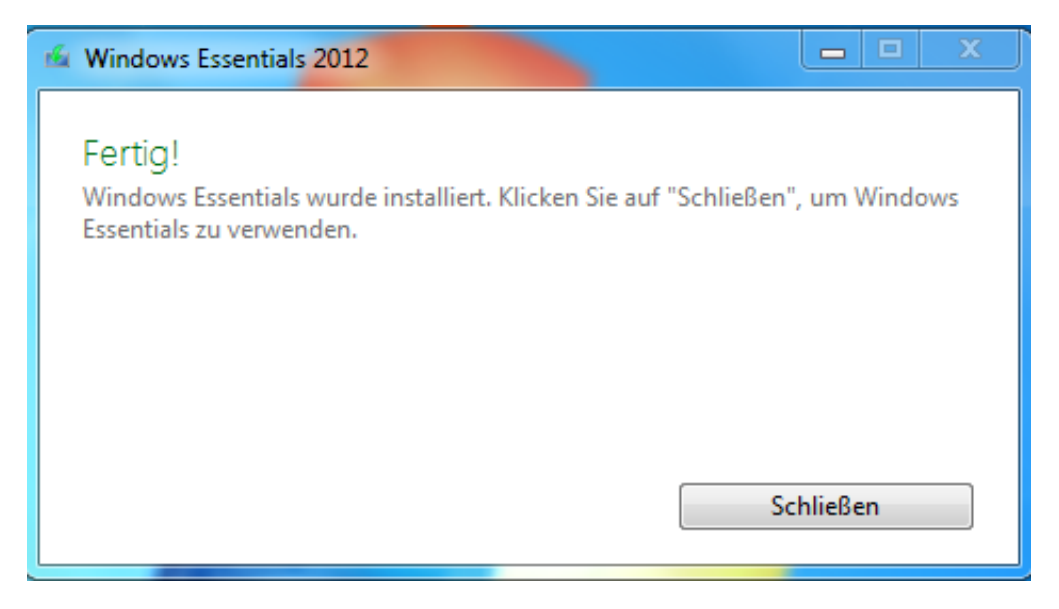

Gehen Sie nun auf Start und geben Sie in der Suchleiste "Windows Live" ein. Folgende Ergebnisse werden angezeigt. Klicken Sie auf "Windows Live Mail".

| Programme (1)                                                                                                    |  |  |  |
|----------------------------------------------------------------------------------------------------|--|--|--|
| Windows Live Mail Systemsteuerung (5)  Windows Live Essentials aus dem Internet herunterladen Windows Live Essentials aus dem Internet herunterladen Automatische Updates aktivieren oder deaktivieren Installierte Updates anzeigen |  |  |  |
| Dateien (1)                                                                                                    |  |  |  |
| Weitere Ergebnisse anzeigen     Windows Live      X     Herunterfahren                                                                                                    |  |  |  |
|                                                                                                    |  |  |  |

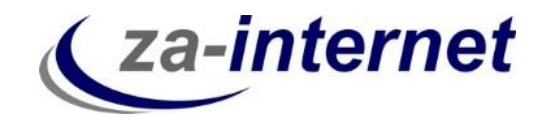

Es öffnet sich ein Fenster mit der Aufforderung einen Vertrag über Microsoft-Dienste anzunehmen oder abzulehnen. Sofern Sie diesen Vertrag durchgelesen haben, klicken Sie bitte auf "Annehmen".

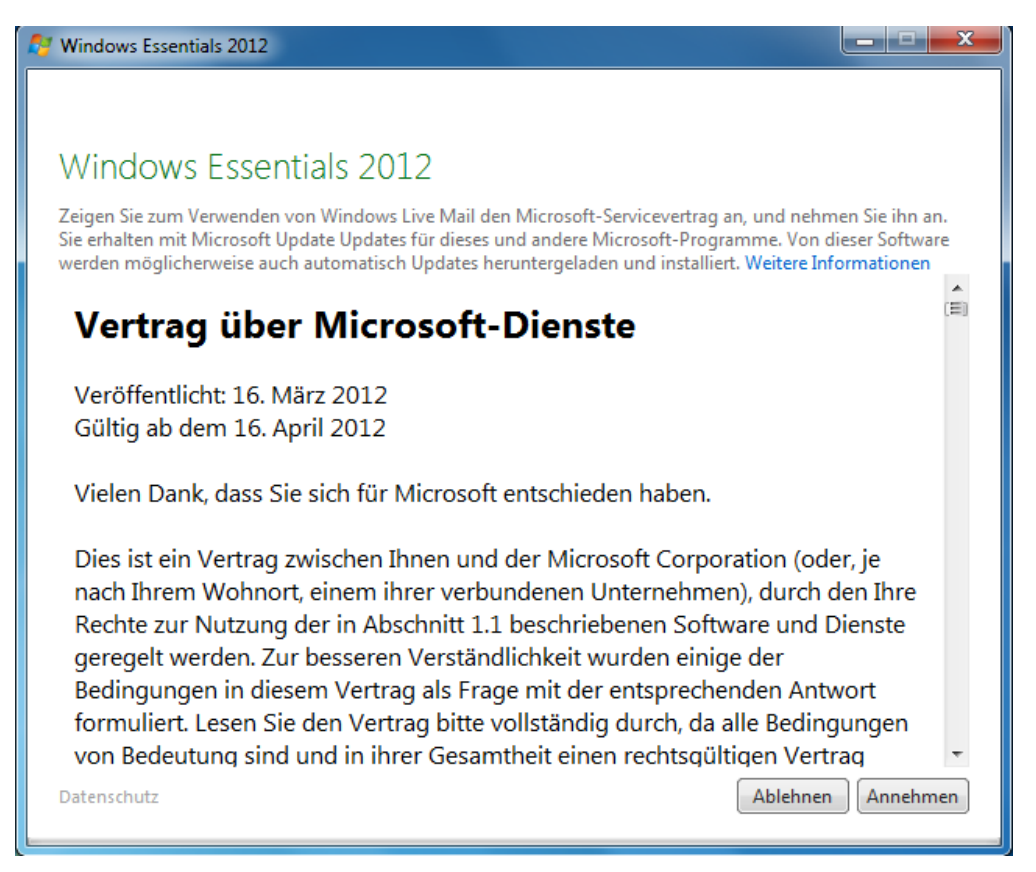

Windows Live Mail wird gestartet.

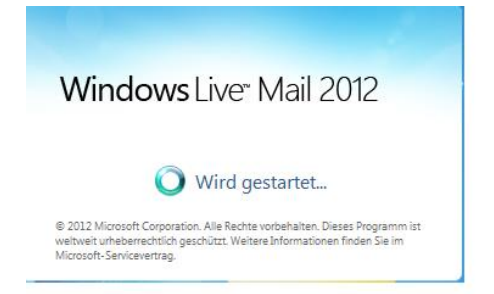

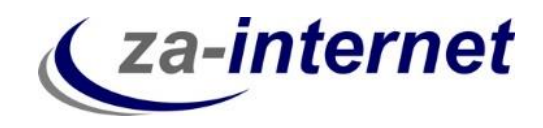

Im Hintergrund hat sich die Oberfläche des Windows Mails geöffnet. Im Vordergrund öffnet sich sofort ein Fenster, indem man ein E-Mail-Konto hinzufügen kann.

| 📴   📑 🚗 📑 🗢   Schnellansichten - Win                                                                                                    | dows Live Mail |                                                                                                    |                                                                                                    |                                                                                                    |
|----------------------------------------------------------------------------------------------------|----------------|----------------------------------------------------------------------------------------------------|----------------------------------------------------------------------------------------------------|----------------------------------------------------------------------------------------------------|
| Chnellansichten - Win<br>Privat Ordner Ansicht<br>Privat Ordner Ansicht<br>Privat Ordner Ansicht<br>Privat Ordner Ansicht<br>Privat Ordner Ansicht<br>Privat Ordner Ansicht<br>Privat Ordner Ansicht<br>Privat Ordner Ansicht<br>Ungelesene E-Mails<br>Ungelesene Feeds<br>Postausgang<br>Speicherordner<br>Entwürfe<br>Gesendet Objekte<br>Gelöschte Objekte<br>Gelöschte Objekte<br>Junk-E-Mail<br>Postausgang<br>Posteingang | dows Live Mail | Ügen         te Windows Live ID verfügen. Falls Sie über keine verfügen,         Die meisten E-Mail-Kanten können mit Windows Live Mail         verwendet werden, einschließlich         Hotmail         Gmail         und viele weitere. | Contractions of the second second sec | Anmelden<br>September ><br>We The Fr 5a Su<br>17 28 29 30 31 1<br>34 5 6 7 8<br>0.0 11 12 13 14 15<br>77 18 19 20 21 22<br>14 25 26 27 28 29<br>1 2 3 4 5 6<br>Itte<br>E Ereignisse für den<br>sten Monat |
| ☑ E-Mail         ☑ Kalender         ☑ Kontakte         ☑ Feeds         ☑ Newsgroups                                                                                                    |                | Abbrechen Weiter                                                                                                    | Sofi<br>heu<br>(13)                                                                                                    | ortereignis für<br>te eingeben<br>/09)<br>Dnline arbeiten 🚱                                                                                                    |

Geben Sie nun Ihre gewünschte E-Mail-Adresse und Ihr Passwort ein. In unserem Beispiel ist das "Max.Mustermann@za-mail.de". Setzen Sie außerdem bei "Servereinstellungen manuell konfigurieren" einen Haken.

| Windows Live Mail                                                                                            | 22                                                          |
|----------------------------------------------------------------------------------------------------|-------------------------------------------------------------|
|                                                                                                    |                                                             |
|                                                                                                    |                                                             |
| E-Mail-Konten hinzuf                                                                                         | ügen                                                        |
| Melden Sie sich jetzt an, wenn Sie über ei<br>können Sie später eine erstellen.<br>Bei Windows Live anmelden | ne Windows Live ID verfügen. Falls Sie über keine verfügen, |
| E-Mail-Adresse:                                                                                              | Die meisten E-Mail-Konten können mit Windows Live Mail      |
| Max.Mustermann@za-mail.de                                                                                    | verwendet werden, einschließlich                            |
| Windows Live-E-Mail-Adresse holen                                                                            | Gmail                                                       |
| Kennwort:                                                                                                    | und viele weitere.                                          |
| •••••                                                                                                    |                                                             |
| Dieses Kennwort speichern                                                                                    |                                                             |
| Anzeigename für Ihre gesendeten<br>Nachrichten:                                                              |                                                             |
| Beispiel: Max Mustermann                                                                                     |                                                             |
| Dieses Konto als Standard-E-Mail-<br>Konto festlegen<br>Servereinstellungen manuell<br>konfigurieren         |                                                             |
|                                                                                                    | Abbrechen Weiter                                            |

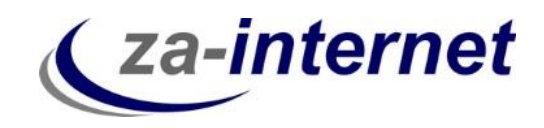

Danach können Sie Ihre Servereinstellungen konfigurieren. Geben Sie unter "Informationen zum Posteingangsserver" den Servertyp "IMAP" ein. Unter Serveradresse geben Sie bitte den Server, der Ihnen von za-internet GmbH zugeschickt wurde, ein. In unserem Beispiel ist das "avi.za-mail.de". Setzen Sie danach noch ein "Häkchen" bei "Erfordert eine Authentifizierung". Klicken Sie danach auf "Weiter".

| Windows Live Mail                                                                  |                       |                                                             | ×       |
|------------------------------------------------------------------------------------|-----------------------|-------------------------------------------------------------|---------|
| Servereinstellungen k<br>Wenden Sie sich an Ihren ISP oder Netzwe<br>nicht kennen. | config<br>erkadminist | Urieren<br>Irator, wenn Sie die Einstellungen Ihres E-Mail- | Servers |
| Informationen zum Posteingangsserv                                                 | er                    | Informationen zum Postausgangsserv                          | er      |
| Servertyp:                                                                         |                       | Serveradresse:                                              | Port:   |
| IMAP                                                                               | •                     | avi.za-mail.de                                              | 25      |
| Serveradresse:                                                                     | Port:                 | Erfordert eine sichere Verbindung (SSL                      | )       |
| avi.za-mail.de                                                                     | 143                   |                                                             |         |
| Erfordert eine sichere Verbindung (SSL                                             | .)                    |                                                             |         |
| Authentifizierung mit:                                                             |                       |                                                             |         |
| Klartext                                                                           | -                     |                                                             |         |
| Anmeldebenutzername:                                                               |                       |                                                             |         |
| Max.Mustermann                                                                     |                       |                                                             |         |
|                                                                                    |                       | •                                                           |         |
|                                                                                    |                       |                                                             |         |
|                                                                                    |                       |                                                             |         |
|                                                                                    |                       | Abbrechen                                                   | Weiter  |

Erscheint danach dieses Fenster, dann war die Kontoeinrichtung erfolgreich. Klicken Sie auf "Fertig stellen".

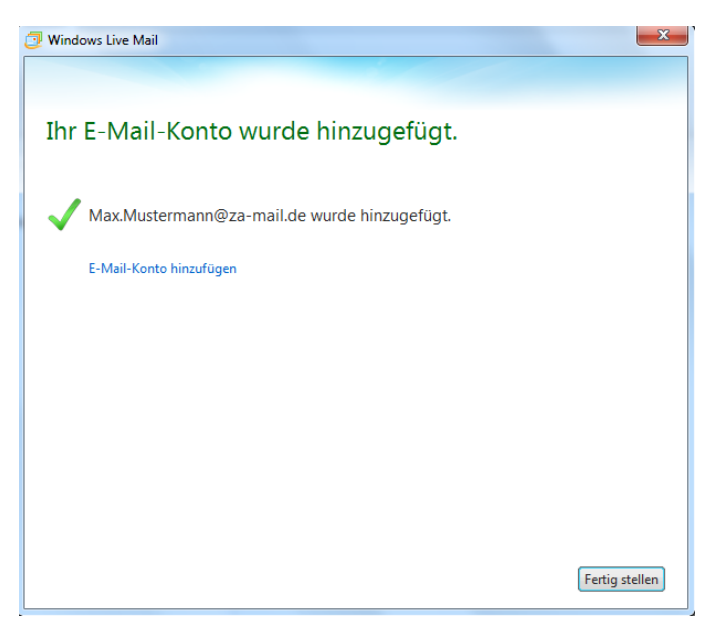

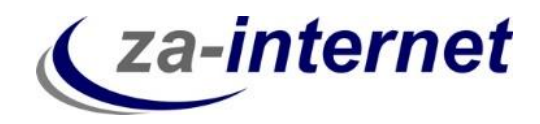

Es werden nun IMAP-Ordner automatisch runtergeladen. Ihr IMAP-Mail-Konto wurde nun fertiggestellt.

| 🧿   📑 😞 🔡 🛱   Posteingang - Windows Live Mail                                                                           |                                                                                                    |  |
|----------------------------------------------------------------------------------------------------|----------------------------------------------------------------------------------------------------|--|
| Privat Ordner Ansicht Konten                                                                                            | 0                                                                                                    |  |
| E-<br>Mail         Newsgroup           Neues Konto         Eigenschaften                                                | ie<br>jen                                                                                                    |  |
| Za-mail (Max.Must                                                                                                    | ✓ September ▶                                                                                                    |  |
| Posteingang<br>Entwürfe<br>Gesendete Objekte<br>Gelöschte Objekte<br>INBOXIRBOXSparn<br>INBOXJunk-E-Mail<br>Junk-E-Mail | Mo Tu We Th Fr Sa Su<br>26 27 28 29 30 31 1<br>2 3 4 5 6 7 8<br>9 10 11 12 13 14 15<br>16 17 18 19 20 21 22<br>23 24 25 26 27 28 29<br>30 1 2 3 4 5 6 |  |
| Sent E<br>Trash<br>Postausgang                                                                                          | Heute<br>Keine Ereignisse für den<br>nächsten Monat                                                                                                   |  |
| Speicherordner Entwürfe Gesendete Objekte                                                                               |                                                                                                    |  |
| Kontakte Feeds Konsystem                                                                                                | Sofortereignis für<br>heute eingeben<br>(16/09)                                                                                                    |  |
| 0 Nachricht(en), 0 ungelesen Genehmigung 🔒 Online arbeiten 🍚                                                            |                                                                                                    |  |

Klicken Sie nun mit der rechten Maustaste auf Ihr Konto und wählen Sie "Eigenschaften".

| 🕘 🗈 🔄 🖕 🖕 🗸 Gesendete Objekte - Windows Live Mail   |                                                                            |                   |                                                                                      |                                                                     |
|-----------------------------------------------------|----------------------------------------------------------------------------|-------------------|--------------------------------------------------------------------------------------|---------------------------------------------------------------------|
| Privat Or                                           | dner Ansicht Konten                                                        |                   |                                                                                      | ۲                                                                   |
| E-<br>Mail E-Mail +<br>Neu                          | Junk-E Löschen<br>-Mail v<br>Löschen                                       | Weiterleiten Sofo | fortnachricht Zum Kalender Ungelesen/ Verschieben Attionen Codierung Attionen Extras | Anmelden                                                            |
| Gelöschte Objekte                                   | ▲                                                                          | 0                 |                                                                                      | ▲ September ▶                                                       |
| Za-mail (Max.N<br>Posteingang<br>Entwürfe           | Öffnen<br>Suchen                                                           | Ansicht           |                                                                                      | Mo Tu We Th Fr Sa Su<br>26 27 28 29 30 31 1<br>2 3 4 5 6 7 8        |
| Gesendete Objek<br>Gelöschte Objek<br>INBOXEntwürfe | Schnellansicht auswählen<br>Konto entfernen<br>Als Standardkonto festlegen |                   |                                                                                      | 9 10 11 12 13 14 15<br>16 17 18 19 20 21 22<br>23 24 25 26 27 28 29 |
| INBOXINBOXSpa<br>INBOXJunk-E-M<br>Junk-E-Mail       | Neuer Ordner<br>Ordner einblenden/ausblenden<br>Alle Ordner herunterladen  |                   |                                                                                      | Heute                                                               |
| Trash                                               | Nach oben<br>Nach unten                                                    |                   |                                                                                      | nächsten Monat                                                      |
| Speicherordner<br>Entwürfe                          | Farbe festlegen                                                            |                   |                                                                                      |                                                                     |
| 🛃 E-Mail                                            |                                                                            |                   |                                                                                      |                                                                     |
| Kalender                                            |                                                                            |                   |                                                                                      | Sofortereignis für<br>heute eingeben<br>(16/09)                     |
| Newsgroups<br>0 Nachricht(en), 0 ungel              | esen                                                                       |                   | Genehmigung                                                                          | 🗿 Online arbeiten 😜                                                 |

http://za-internet.de Einrichtung IMAP-Mail-Konto unter Windows Mail 23.10.2013 8

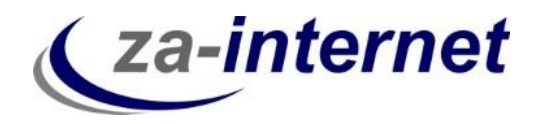

Wählen Sie die Registerkarte "IMAP" aus.

| 🔁 Za-mail (Max.Mustermann) Eigenschaften                                                 |                           |  |  |  |  |
|------------------------------------------------------------------------------------------|---------------------------|--|--|--|--|
| Allgemein Server Sicherheit Erweitert                                                    |                           |  |  |  |  |
| E-Mail-Konto                                                                             |                           |  |  |  |  |
| Geben Sie den Namen für diese Server ein, z. B.<br>"Arbeit" oder "Windows Live Hotmail". |                           |  |  |  |  |
| Za-mail (Max.Mu                                                                          | istermann)                |  |  |  |  |
| Benutzerinformation                                                                      | en                        |  |  |  |  |
| Name:                                                                                    | Max.Mustermann@za-mail.de |  |  |  |  |
| Organisation:                                                                            |                           |  |  |  |  |
| E-Mail-Adresse:                                                                          | Max.Mustermann@za-mail.de |  |  |  |  |
| Antwortadresse:                                                                          |                           |  |  |  |  |
| ☑ Dieses Konto beim Empfangen oder Synchronisieren von<br>E-Mails einbeziehen            |                           |  |  |  |  |
| OK Abbrechen Übernehmen                                                                  |                           |  |  |  |  |

Geben Sie nun die Namen der IMAP-Ordner ein (z.B. "Papierkorb" neben "Pfad für gelöschte Objekte"). Klicken Sie auf Übernehmen. In unserem Beispiel haben wir noch die Standardnamen der Spezialordner stehen.

| 💤 Za-mail (Max.Mustermann) Eigenschaften |                |  |  |
|------------------------------------------|----------------|--|--|
| Allgemein Server Sicherheit Erwe         | itert IMAP     |  |  |
| Ordner                                   |                |  |  |
| Pfad des Stammordners:                   |                |  |  |
| Alle Ordner auf neue Nachricht           | en überprüfen  |  |  |
| Spezialordner                            |                |  |  |
| Spezialordner auf dem IMAP-Se            | erver speichem |  |  |
| Pfad für "Gesendete Objekte":            | Sent Items     |  |  |
| Pfad für "Entwürfe":                     | Drafts         |  |  |
| Pfad für "Gelöschte Objekte":            | Deleted Items  |  |  |
| Junk-E-Mail-Pfad:                        | Junk E-mail    |  |  |
|                                          |                |  |  |
|                                          |                |  |  |
|                                          |                |  |  |
|                                          |                |  |  |
|                                          |                |  |  |
| UK Ubernehmen                            |                |  |  |

Jetzt werden die Ordner in Windows Live Mail mit Ihren Ordnern im Postfach richtig synchronisiert.

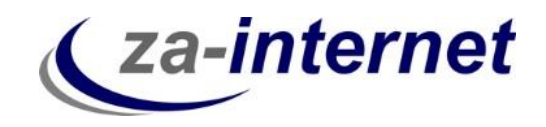

**Tipp:** Sichern Sie Ihre E-Mails von Live Mail auf der Festplatte Ihres Rechners oder auf einer externen Festplatte, da im Falle eines Servercrash (Server des Anbieters stürzt ab) Ihre Daten im schlimmsten Falle verloren gehen können und diese <u>nicht</u> auf unserem Server gespeichert werden.

Wir wünschen Ihnen nun viel Spaß und Erfolg bei der Nutzung unserer Mailservices.